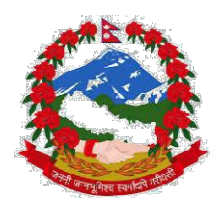

## वुटवल उपमहानगरपालिका नगर कार्यपालिकाको कार्यालय (राजस्व प्रशासन शाखा)

## अनलाईन राजस्व भुक्तानी सम्बन्धी सूचना

## करदाता कसरी अनलाईन भुक्तानी प्रणालीमाआवद्ध हुन सकिन्छ ?

- १ सवैभन्दा पहिला सम्बन्धित वडा कार्यालय सम्पर्क राखी करदाताको विवरणमा <mark>मोवाईल नम्बर</mark> र <mark>ईमेल</mark> ठेगाना लगायत अन्य आवश्यक विववरणहरु सफ्टवेयरमा अद्यावधिक गराउनु पर्छ । यसबाट मोवाईलमा म्यासेज एवं ईमेलमा कर भुक्तानी गरेको विवरण आउने भएकोले अनलाईन भुक्तानी प्रणालीमा आवद्ध हुन यो व्यवस्था अनिवार्य छ।
- २. सम्बन्धित वडा कार्यालयबाट आफ्नो व्यक्तिगत विवरण अद्यावधिक गरिसकेपछी करदाता आफु स्वयंले www.eservice.butwalmun.gov.np मा नयाँ प्रयोगकर्तामा यहाँ दर्ता गर्नुहोस् भन्नेमा क्लिक नगरी दर्ता प्रकृयामा सहभागी हुन सक्नुहुनेछ।

| eservice.but       | twalmun.gov. | np                |                          |              |              |                 |            |
|--------------------|--------------|-------------------|--------------------------|--------------|--------------|-----------------|------------|
| lunicipal::Account | MAS          | IPT (             | Facebook                 | 🥴 लोकल       | 😫 ::Ministry | of Local D      | 🚯 Facebool |
|                    |              | बुटव              | ल उप-म                   | हानगरप       | पालिका व     | <b>रुदाता</b> । | पोर्टल     |
|                    | _            |                   | <del>n) fan</del>        | _            |              |                 |            |
|                    | क<br>तपा     | रदाता<br>दिलार्द  | ्पाटलम<br>स्तागत         | ।<br>त्व     |              |                 |            |
|                    | कपया तपाई    | र्रे<br>को सत्र स | रजा गरा<br>रु गर्न लग इन | गर्नहोस्।    |              |                 |            |
|                    | č 1 0 0      | 5                 |                          | 35.5         |              |                 |            |
|                    | usernam      | е                 |                          |              |              |                 |            |
|                    | passwor      | d                 |                          |              |              |                 |            |
|                    |              | 🗅 साइन इ          | इन गर्नुहोस्             |              |              |                 |            |
|                    | पासवर्ड बि   | र्सनुभयो '        | ? यहाँ क्लिक             | गर्नुहोस्    |              |                 |            |
|                    | नयाँ प्रय    | ोगकर्ता ?         | ' यहाँ दर्ता ग <b>न्</b> | <b>हि</b> स् |              |                 |            |
|                    |              |                   |                          |              |              |                 |            |

- ३. दिईएको फाराम भर्नुहोस्
  - क. कार्यालय छान्नुहोस् । (वुटवल उपमहानगरपालिका)
  - ख. करदाताको प्रकार छान्नुहोस् । (व्यक्तिले व्यक्तिगत, संस्थागतले संस्थागत)
  - ग. करदाताको संकेत हाल्नुहोस् (यो करदातासंग भएको सम्पत्ति कर तिरेको रसिदमा हुन्छ ।)
  - घ. आन्तरीक संकेत हाल्नुहोस् (यो करदातासंग भएको सम्पत्ति कर बुझाएको रसिदमा लेखिएको हुन्छ)

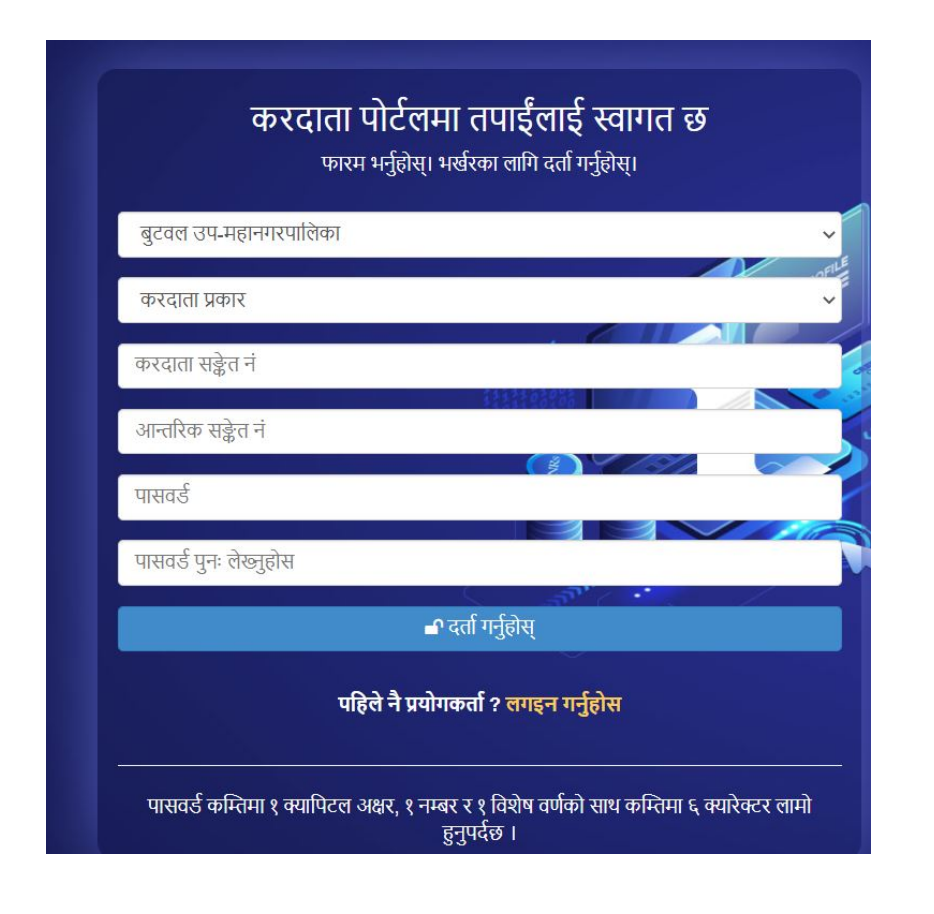

- ४. पासवर्ड राखुहोस् । (यसमा कम्तिमा एउटा क्यापिटल, कम्तिमा एउटा स्मल र कम्तिमा एउटा नम्बर र कम्तिमा एउटा स्पेशल क्यारेक्टर अक्षर समावेश गरी राख्रु पर्छ । (जस्तै: Butwal@153)
- ¥. यसपछि OTP Code तपाईको मोवाइलमा र ईमेलमा प्राप्त हुनेछ । त्यो OTP Code राखेर अगाडी बढ्नुहोस् । यसपछि करदाता अब व्यक्तिगत रुपमा दर्ता हुनु हुनेछ ।
- ६. यस पछि लग ईन मिनु मा पुगिनेछ ।
- ७. अव eservice सेवा लिन लग ईन गर्नु होस् ।
  - क) User Name (आफु दर्ता गर्दा राखेको कोड हाल्नुहोस् ।)
  - ख) Password ( आफुले दर्ता गर्दा राखेको password हाल्नुहोस् । )
- ८. अव लग ईन हुनेछ । त्यसपछि करदाता मिनुमा जानुहोस् र दाँया तर्फ रहेको करदाताको विवरणहरुमा जानुहोस् र कुनै फरक परेको भए प्रमाण सहित कार्यालयमा सम्पर्क राख्रुहोस् ।

| 🥝 करदाता पोर्टल              | = <b>बुटवल उप-महानगरपालि</b><br>लुम्बिनी प्रदेश-रूपन्देही-नेपा | <b>का</b><br>ल   |                     |                               | 8                                      |  |  |  |  |
|------------------------------|----------------------------------------------------------------|------------------|---------------------|-------------------------------|----------------------------------------|--|--|--|--|
| Online                       | प्रयोगकर्ता ड्याशबोर्ड                                         |                  |                     |                               |                                        |  |  |  |  |
| Navigation                   | जग्गा<br>३                                                     | घर<br>१          | भाडा<br>◇           | सवारी-साधन                    | व्यवशाय<br>•                           |  |  |  |  |
| 🎄 करदाता                     |                                                                |                  |                     |                               |                                        |  |  |  |  |
| 🗩 बारम्बार सोधिने प्रश्न     | कर भक्तानी सारांश                                              |                  |                     |                               |                                        |  |  |  |  |
| 💪 सहायता कक्ष                | Show to vientries Search                                       |                  |                     |                               |                                        |  |  |  |  |
| 🕰 पासवर्ड परिवर्तन गर्नुहोस् | क्र.सं. It आर्थिक वर्ष                                         | 1 मुल्यांकन मिति | ा कर प्रकार ा भुक्त | ानी सेवा प्रदायक 👔 कर तिर्नुप | र्ने It भुक्तानी प्रक्रिया It कार्य It |  |  |  |  |
|                              | No data available in table                                     |                  |                     |                               |                                        |  |  |  |  |
|                              | Showing 0 to 0 of 0 entries                                    |                  |                     |                               | Previous Next                          |  |  |  |  |
|                              |                                                                |                  |                     |                               |                                        |  |  |  |  |
|                              |                                                                |                  |                     |                               |                                        |  |  |  |  |
|                              |                                                                |                  |                     |                               |                                        |  |  |  |  |
|                              |                                                                |                  |                     |                               |                                        |  |  |  |  |

- ९. विवरण सहि भएमा भुक्तानीमा मिनुमा जानुहोस् । त्यहा माथिल्लो खण्डमा भुक्तानी गर्न बांकी विवरण र तल्लो खण्डमा भुक्तानी गरी सकेको विवरण देखिनेछ । भुक्तानी गर्न बांकीमा कुन कर बुझाउने हो छान्नु होस् र भुक्तानीका लागी तपाईको अनुकुलको भुक्तानी सेवा प्रदायक छानी प्रकृयामा अगाडी बढ्नु होस्।
- १०. यो कार्यको लागि उपमहानगरपालिका कार्यालयमा सम्पर्क गरेर पनि प्रयोगकर्ता दर्ता गराउन सकिनेछ। यसरी दर्ता प्रकृया गर्दा करदाताले उपलब्ध गराएको इमेल र मोबाईल नम्बरमा Username र Temporary Password प्राप्त हुनेछ।
- ११. पासवर्ड विर्सनु भयो भने रिसेट गरेर इमेल तथा मोवाइल मार्फत प्राप्त गर्नु होस् ।
- १२. कुनै समस्या आएमा वा बुझ्नु पर्ने भएमा epayment@butwalmun.gov.np मा वा यस उपमहानगरपालिकाको फेसबूक पेजमा जिज्ञाशा राख्न सक्नु हुनेछ ।
- १३. अनलाईन कर भुक्तानी भए पछि रकम भुक्तानीको सुनिश्चितता हुने र विल मोवाईल र इमेलमा नै प्राप्त हुनेछ।